# IRISBOX

# Notice d'utilisation pour les demandes de paiement

La Région et l'Europe investissent dans votre avenir ! • Het Gewest en Europa investeren in uw toekomst!

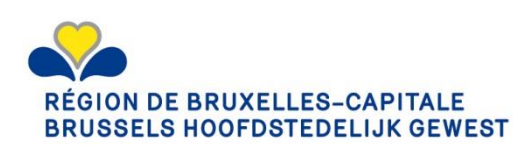

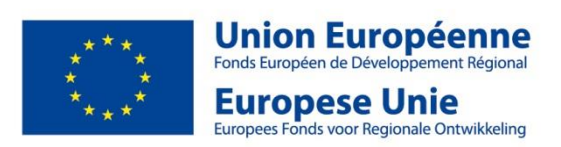

3/02/2017 Version 4.0 Page | 1

Avertissement : Cette notice est sujette à modifications, la version lrisbox étant en cours d'amélioration. Des informations complémentaires seront communiquées aux porteurs de projet. En cas de difficultés, n'hésitez pas à contacter la cellule FEDER.

Une autre notice explicative concernant le service Irisbox en général et ses différents éléments est disponible à l'adresse suivante https://irisbox.irisnet.be/irisbox/help.

# Pré requis à la connexion d'Iris Box

# Matériel et logiciel

IRISbox est disponible à l'adresse <u>www.irisbox.be</u> ; naviguez jusqu'à cette adresse web, vous avez la possibilité d'y vérifier votre configuration.

#### **Pre-requis**

IRISbox est compatible avec de très nombreux systèmes d'exploitation et navigateurs. Il est toutefois nécessaire d'avoir un lecteur de carte électronique (incorporé ou connecté à votre ordinateur), sa carte d'identité électronique et le code PIN associé à celle-ci.

Afin de tester votre configuration, cliquez sur le bouton « Vérifier ma configuration » sur l'écran d'accueil d'Irisbox. A noter que les navigateurs Apple Safari (toutes versions) et Microsoft Internet Explorer 8 et en dessous ne sont pas compatibles.

| Gagnez du temps et facilitez-vous la vie :       | C Vérifier ma configuration |
|--------------------------------------------------|-----------------------------|
| éalisez vos démarches administratives en ligne ! |                             |
| Comment ça marche ?                              | Me connecter                |

# Inscription préalable de l'organisation sur CSAM

Si vous êtes connu dans CSAM ou si vous été invité par un responsable à rejoindre le guichet d'entreprises IRISbox, alors seulement vous pouvez vous connecter pour le compte de celle-ci.

Insérez votre carte d'identité électronique dans le lecteur de carte (incorporé à votre ordinateur ou connecté à celui-ci) et rendez-vous sur <u>www.irisbox.be</u> afin de cliquer sur le bouton « Me connecter » (cf. ci-après dans le mode d'emploi).

Si nous n'êtes pas connu dans CSAM, vous devez suivre la procédure d'enregistrement disponible sur www.csam.be.

CSAM doit permettre d'identifier un « gestionnaire d'accès principal » au sein de votre organisation, c'est-à-dire une personne en charge de donner des accès aux services en ligne, dont Irisbox. Ce gestionnaire d'accès doit être soit le responsable légal, soit un travailleur de l'entreprise.

Par contre, seul le responsable légal de l'entreprise peut signer la demande d'enregistrement officiel sur CSAM (c'est-à-dire une personne dont le nom se retrouve dans les statuts ou est titulaire d'un mandat actif au sein de l'organisation, conformément aux données présentes sur la Banque Carrefour des Entreprises).

Une fois sur la page d'accueil de CSAM, cliquez sur l'icône « Gestion des gestionnaires d'accès ».

| CSAM, la | porte | d'accès | aux | services | de l'É | tat |
|----------|-------|---------|-----|----------|--------|-----|
|----------|-------|---------|-----|----------|--------|-----|

Facilitez-vous la vie avec CSAM. Vous retrouvez un environnement familier et flable à chaque fois que vous vous connectez, que vous désignez des gestionnaires d'accés, que vous concluez un mandat etc. Puisque CSAM veille à ce que chacun suive les mêmes règles et utilise des services génériques, il garantit un niveau de securité éteré et constant.

| MON PROFIL E-GOV                                                                               | - | GESTION DES GESTIONNAIRES<br>D'ACCÈS                            | GESTION DES MANDATS             |
|------------------------------------------------------------------------------------------------|---|-----------------------------------------------------------------|---------------------------------|
| Gérez votre identité en ligne auprès de<br>l'Administration et vos moyens<br>d'identification. |   | Structurez la gestion des accès au sein<br>de votre entreprise. | Gérez l'ensemble de vos mandats |
| En chunic chur                                                                                 |   |                                                                 |                                 |

La page ci-dessous s'affiche :

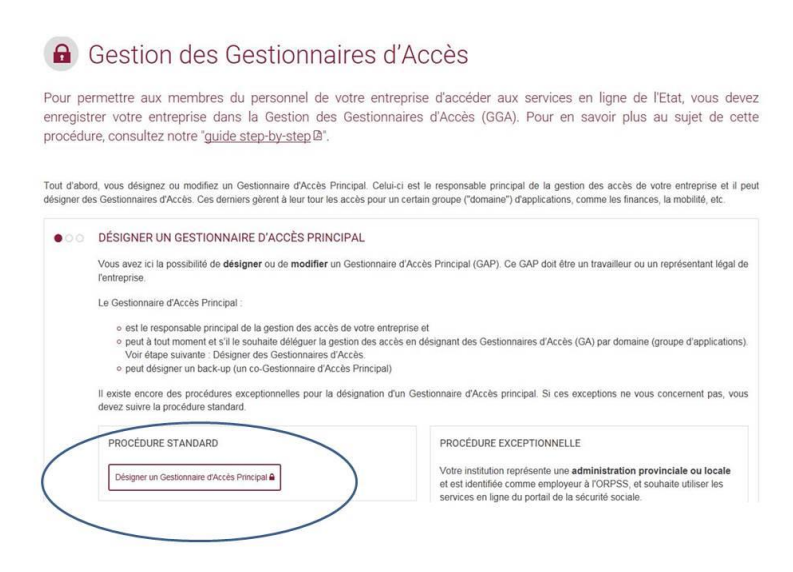

Cliquez sur l'icône « Désignez un gestionnaire d'accès principal » et suivez les instructions indiquées dans le lien ci-dessous :

https://www.csam.be/fr/documents/pdf/guide-utilisateur.pdf

Une fois votre demande officielle complétée, envoyée et traitée par CSAM (délai qui varie entre un et trois jours ouvrables, selon que la demande est envoyée de manière informatique ou non), le gestionnaire d'accès principal (et le cas échéant, le gestionnaire d'accès) peut se connecter sur IrisBox avec le rôle de responsable de l'entreprise.

Seules les personnes enregistrées en tant que gestionnaire d'accès sur CSAM pourront signer les formulaires sur Irisbox. Néanmoins, Irisbox permet au(x) gestionnaire(s) d'accès de désigner d'autres collaborateurs qui pourront remplir ou lire le formulaire, sans pouvoir de signature (point développé ci-après dans le mode d'emploi).

# **Connexion sur IrisBox**

- 1. Accéder à l'adresse http://www.irisbox.be
- 2. Choisir la langue d'utilisation EN-FR-NL en haut à droite de la page.

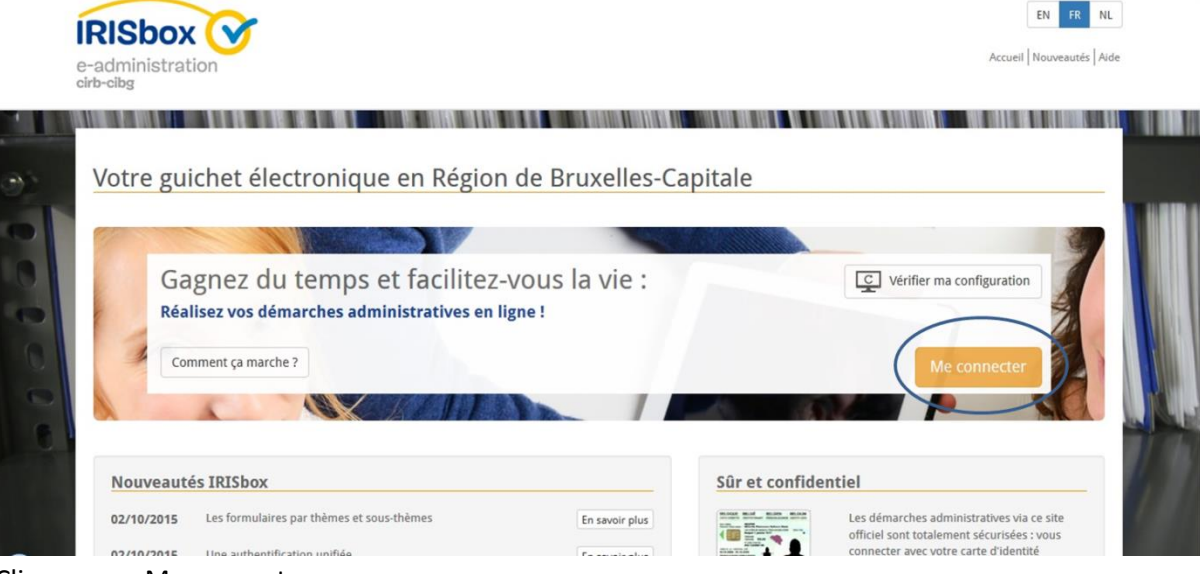

- 3. Cliquer sur : Me connecter
- 4. Se connecter via sa carte d'identité.

| CSAM                           | S'identifier à l'a          | administration en ligno                                            | e                                                                                                    |
|--------------------------------|-----------------------------|--------------------------------------------------------------------|----------------------------------------------------------------------------------------------------|
| Choisissez votre clé nu        | umérique pour vous ider     | ntifier.                                                           |                                                                                                    |
| Clé(s) numérique(s) avec l'elD | (7)<br>N<br>r de cartes elD | (7)<br>IDENTIFICATION<br>avec un lecteur de cartes elD<br>sans fil | Une fois que vous êtes identifié(e) avec une clé<br>numérique, vous avez automatiquement accès via<br>CSAM à d'autres services publics en ligne<br>dentire de votre navigateur est active.<br>Sidentifier à l'administration en ligne<br>Sidentifier via CSAM sur I O O                                                            |
|                                |                             |                                                                    | Quelle est la sécurité des différentes clés<br>numériques ?     Quelles sont les possibilités de alidentifier avec<br>un smartphone ou une tablette.?     Que dois-je faire a je soupçonne que quelqu'un<br>abuse de mes clés numériques ?     L'administration a-t-elle accès à mes données si<br>j'utilise mes clés numériques ? |

| CSAM                                                                                              | S'identifier à l'administration en lig                                                                                      | Ine                                                                                                    |
|---------------------------------------------------------------------------------------------------|----------------------------------------------------------------------------------------------------|----------------------------------------------------------------------------------------------------|
| S'identifier avec un lecto<br>Je suis un utilisateur existant.                                    | eur de cartes eID                                                                                                    | Je suis un nouvel utilisateur.                                                                                                    |
| 1 Connectez votre lecteur de<br>2 Insérez votre carte d'identi<br>cartes                          | cartes elD à votre ordinateur.<br>é électronique (elD), carte pour étrangers ou kids-ID dans le lecteur de                  | Sidentifier avec un lecteur de  ③                                                                                                    |
| 3 Cliquez sur Identification,<br>lorsqu'on vous le demande<br><u>Choisissez une autre clé num</u> | iélectionnez votre certificat et saisissez le code PIN de votre carte d'identité<br>ra.<br><u>érique.</u><br>Identification | Avez-vous encore des questions ?<br>• De quoi ai-je besoin ?<br>• Je n'ai pas de carte d'identité électronique (eID)<br>• Je n'ai pas de lecteur de carte<br>• J'ai oublié mon code PIN<br>• Je souhaite midentifier depuis un smartphone ou une tablette<br>• Toutes les questions |

Besoin d'aide ?

Consultez notre page d'aide et trouvez rapidement une réponse à votre question.

- 5. Accepter le certificat d'identification
- 6. Introduire son code PIN.

| Entrez votre code | PIN, pour vous authen | tifier. |
|-------------------|-----------------------|---------|
|                   |                       |         |
|                   |                       |         |
|                   |                       |         |
| PIN               |                       |         |

7. Choisir Membre d'une entreprise

Je veux agir en tant que :

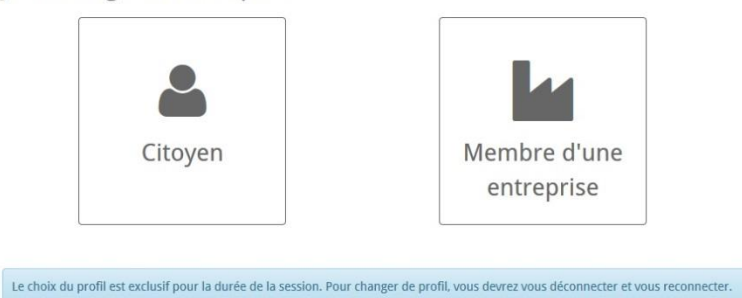

8. Sélectionner l'entreprise pour laquelle vous complétez le formulaire et cliquer sur Continuer.

| e-administration<br>cirb-cibg                                                                                                    | Raphaël René André Parate         O         FR         NL           Accueil         Nouveautés         Aide                                                                                                    |
|----------------------------------------------------------------------------------------------------|----------------------------------------------------------------------------------------------------|
| Choisissez votre entreprise BRYE - IMMO SPRB 70   Manager d'unité business KPLGROUP BELGIUM SPRB - Feder   Manager d'unité business | Vous voulez en savoir plus sur les différents rôles proposés par IRISbox :         Manager d'entreprise         C'est le rôle qui a le plus de droits dans IRISbox Entreprise : il permet de créer des sous-divisions, les modifier et les supprimer, gérer les travailleurs de l'entreprise, il diotit étre connu dans le système fédéral d'identification CSAM, domaine économie ou en tant que gestionnaire d'accès principal.         Manager d'unité business |
|                                                                                                    | Collaborateur                                                                                                    |
| 6                                                                                                    | Collaborateur<br>Lecteur                                                                                                    |

9. Sur cet écran, se trouvent les demandes en cours, que vous pouvez consulter.

|                       |                               |                    |                              |            | vache du Trou N | iaulin EN FR        |
|-----------------------|-------------------------------|--------------------|------------------------------|------------|-----------------|---------------------|
| ninistration          |                               | Accueil            | Raphaël René André Parate    | Nouveautés | Ø Aide          | <b>ዕ</b> Me déconne |
| Nouvelle deman        | de 🕞 Mes demandes Entreprise  | Gestion Entrepr    | ise                          |            |                 |                     |
| 17 Trier par : Date 🔻 |                               | X Export CSV       |                              |            |                 |                     |
|                       |                               | *                  |                              |            |                 |                     |
| FED-160601-0156       | SPRB - Fonds européen de dév  | veloppement région | al (FEDER) Raphaël René Andr | ré Parate  |                 | Transmir            |
| 01/06/2016 14:49:47   | SPRB - Coordination régionale | 8                  | La Cravache du Tro           | u Maulin   |                 | Iransmis            |
| FED-160531-0119       | SPRB - Fonds européen de dé   | veloppement régior | al (FEDER) Raphaël René Andi | ré Parate  |                 |                     |
| 31/05/2016 13:42:00   | SPRB - Coordination régionale | (                  | La Cravache du Tro           | u Maulin   |                 | Sauvegardé          |
| FED-160321-0091       | SPRB - Fonds européen de dé   | veloppement régior | al (FEDER) Raphaël René Andi | ré Parate  | _               |                     |
| 21/03/2016 14:15:25   | SPRB - Coordination régionale | l.                 | La Cravache du Tro           | u Maulin   | $\sim$          | Transmis            |

10. Pour introduire une nouvelle demande de paiement : cliquer sur Nouvelle demande en haut

|          | Nouvelle demande | MyBox Ent |
|----------|------------------|-----------|
| à gauche |                  |           |

11. Cliquer sur Organisations

|                  |                                                 | ♠ Accueil                                                                                                    | Raphaël René André Parate                                                                                                    | Nouveautés                                                                                                    | Ø Aide                                                                                                    | <b>ዕ</b> Me déconnecte                                                                                                    |
|------------------|-------------------------------------------------|----------------------------------------------------------------------------------------------------|----------------------------------------------------------------------------------------------------|----------------------------------------------------------------------------------------------------|----------------------------------------------------------------------------------------------------|----------------------------------------------------------------------------------------------------|
| Nouvelle demande | 🖶 Mes demandes Entreprise                       | Gestion Entrepris                                                                                                    | se                                                                                                    |                                                                                                    |                                                                                                    |                                                                                                    |
|                  |                                                 |                                                                                                    |                                                                                                    |                                                                                                    |                                                                                                    |                                                                                                    |
| Thème            | S                                               |                                                                                                    | Organisi                                                                                                    | ations                                                                                                    |                                                                                                    |                                                                                                    |
|                  |                                                 |                                                                                                    |                                                                                                    |                                                                                                    |                                                                                                    |                                                                                                    |
| nement           | Avis de preventi                                | ion                                                                                                    | Divers                                                                                                    |                                                                                                    | Dérog                                                                                                    | gations                                                                                                    |
|                  | [                                               |                                                                                                    |                                                                                                    |                                                                                                    |                                                                                                    |                                                                                                    |
| ermis            | Plainte                                         |                                                                                                    | Plan de déplacement                                                                                                    |                                                                                                    | Pollution                                                                                                    | n des sols                                                                                                    |
|                  |                                                 |                                                                                                    |                                                                                                    |                                                                                                    |                                                                                                    |                                                                                                    |
| et subsides      |                                                 |                                                                                                    |                                                                                                    |                                                                                                    |                                                                                                    |                                                                                                    |
|                  | Nouvelle demande Thème tement ermis et subsides | Nouvelle demande  Mement  Plainte  et subsides  Mes demandes Entreprise  Mes demandes Entreprise Mes demandes Entreprise  Mes demandes Entreprise  Mes demandes Entreprise  Mes demandes Entreprise  Mes demandes Entreprise | Nouvelle demande  Mes demandes Entreprise  Gestion Entreprise  Gestion Entreprise  Mement  Avis de prevention  Plainte  et subsides | Nouvelle demande Mes demandes Entreprise Gestion Entreprise Organisation ement Avis de prevention Divers ermis Plainte Plainte Plan de déplacement et subsides | Nouvelle demande Mes demandes Entreprise Gestion Entreprise Organisations ement Avis de prevention Divers ermis Plainte Plainte Plan de déplacement et subsides | Accuell Aphaēl René André Parate Nouveautés Alde Nouvelle demande Kes demandes Entreprise Corganisations Corganisations Corga |

#### 12. Cliquer sur le Service public régional de Bruxelles

| e-administration                                               |                                                                                         |                                                                                            |                    |                                                                                               |            | 11 11                         |                                    |
|----------------------------------------------------------------|-----------------------------------------------------------------------------------------|--------------------------------------------------------------------------------------------|--------------------|-----------------------------------------------------------------------------------------------|------------|-------------------------------|------------------------------------|
| CONTRACTOR OF THE STORE                                        |                                                                                         |                                                                                            | Accueil            | Raphaël René André Parate                                                                     | Nouveautés | Aide                          | <b>ዕ</b> Me déconnec               |
|                                                                | Nouvelle demande                                                                        | Mes demandes Entreprise                                                                    | Gestion Entrepr    | ise                                                                                           |            |                               |                                    |
| Charachan                                                      |                                                                                         |                                                                                            |                    |                                                                                               |            |                               |                                    |
| Cnercner par                                                   | 201                                                                                     |                                                                                            |                    |                                                                                               | - D1       |                               |                                    |
|                                                                | Thème                                                                                   | 25                                                                                         |                    | Organisa                                                                                      | ations     |                               |                                    |
| Choisir un type                                                | d'organisation                                                                          |                                                                                            |                    |                                                                                               |            |                               |                                    |
| Commissions                                                    | s Communautaires                                                                        | Communes                                                                                   |                    | Le Service public régional de Bruxe                                                           | elles      | Organisme                     | es régionaux                       |
| 3                                                              |                                                                                         |                                                                                            |                    |                                                                                               |            |                               |                                    |
| Cliquer sur S                                                  | SPRB – Coordi                                                                           | nation régionale1                                                                          | 41                 |                                                                                               |            |                               |                                    |
| cilquer sur s                                                  |                                                                                         | nation regionaler                                                                          | 7.1                |                                                                                               |            |                               |                                    |
|                                                                |                                                                                         |                                                                                            |                    |                                                                                               |            |                               |                                    |
| Chercher par                                                   |                                                                                         |                                                                                            |                    |                                                                                               |            |                               |                                    |
| Chercher par                                                   | Thème                                                                                   | s                                                                                          |                    | Organisa                                                                                      | ations     |                               |                                    |
| Chercher par                                                   | Thème                                                                                   | S                                                                                          |                    | Organisa                                                                                      | ations     |                               |                                    |
| Chercher par                                                   | Thème<br>d'organisation                                                                 | s                                                                                          |                    | Organisa                                                                                      | ations     |                               |                                    |
| Chercher par<br>Choisir un type                                | Thème<br>d'organisation<br>Communautaires                                               | s<br>Communes                                                                              |                    | Organisa<br>Le Service public régional de Bruxe                                               | ations     | Organisme                     | es régionaux                       |
| Chercher par Choisir un type Commissions                       | Thème:<br>d'organisation<br>Communautaires                                              | s<br>Communes                                                                              |                    | Organisa<br>Le Service public régional de Bruxe                                               | ations     | Organisme                     | es régionaux                       |
| Chercher par Choisir un type Commissions                       | Thème<br>d'organisation<br>Communautaires                                               | communes                                                                                   |                    | Organisa<br>Le Service public régional de Bruxe                                               | elles      | Organisme                     | es régionaux                       |
| Chercher par Choisir un type Commissions Bruxelles             | Thème<br>d'organisation<br>Communautaires                                               | s<br>Communes<br>Bruxelles                                                                 | at a               | Organisa<br>Le Service public régional de Bruxe<br>Bruxelles Fiscalité                        | elles      | Organisme<br>Bruxelles        | es régionaux<br>Mobilité -         |
| Chercher par Choisir un type Commissions Bruxelles Rég         | Thème<br>d'organisation<br>Communautaires<br>: Coordination<br>gionale                  | s<br>Communes<br>Bruxelles<br>Développeme<br>Urbain                                        | nt                 | Organisa<br>Le Service public régional de Bruxe<br>Bruxelles Fiscalité                        | elles      | Organisme<br>Bruxelles<br>Eco | es régionaux<br>Mobilité -<br>Jes  |
| Chercher par Choisir un type Commissions Bruxelles Ré,         | Thème<br>d'organisation<br>Communautaires<br>5 Coordination<br>gionale                  | s<br>Communes<br>Bruxelles<br>Développeme<br>Urbain                                        | nt                 | Organisa<br>Le Service public régional de Bruxe<br>Bruxelles Fiscalité                        | elles      | Organisme<br>Bruxelles<br>Eco | es régionaux<br>Mobilité -<br>Iles |
| Chercher par Choisir un type Commissions Bruxelles Ré          | Thème<br>d'organisation<br>Communautaires<br>: Coordination<br>gionale                  | s<br>Communes<br>Bruxelles<br>Développeme<br>Urbain                                        | nt                 | Organisa<br>Le Service public régional de Bruxe<br>Bruxelles Fiscalité                        | elles      | Organisme<br>Bruxelles<br>Eco | es régionaux<br>Mobilité -<br>Jes  |
| Chercher par Choisir un type Commissions Bruxelles Ré Bruxelle | Thème<br>d'organisation<br>Communautaires<br>s Coordination<br>gionale<br>es Mobilité - | s<br>Communes<br>Bruxelles<br>Développeme<br>Urbain<br>SPRB - Brusse<br>International - Ce | nt<br>Is<br>ellule | Organisa<br>Le Service public régional de Bruxe<br>Bruxelles Fiscalité<br>SPRB - Coordination | elles      | Organisme<br>Bruxelles<br>Eco | es régionaux<br>Mobilité -<br>les  |

14. Cliquer sur la ligne SPRB - Fonds européen de développement régional (FEDER).

| e-administration |                        |                             | Accueil         | L Raphaël René André Parate | Nouveautés | Ø Aide     | O Me déconnecter       |
|------------------|------------------------|-----------------------------|-----------------|-----------------------------|------------|------------|------------------------|
|                  | Nouvelle demande       | Mes demandes Entreprise     | Gestion Entrepr | ise                         |            |            |                        |
| IPIShoy your     |                        |                             |                 |                             |            |            |                        |
| SPRB - Con       | ordination régionale - | SPRB - Fonds européen de dé | veloppement     |                             |            | SPRB -     | Coordination régionale |
| régional (FEI    | DER)                   |                             |                 | )                           |            |            |                        |
|                  |                        |                             |                 |                             |            | ← Retour à | i l'écran de recherche |

15. Sur cette page, se trouvent les informations concernant la cellule FEDER

| Information générale                                                                                            | Information générale                                                                        |                                                                                      |                                                                                      |                                                                                           |
|----------------------------------------------------------------------------------------------------|---------------------------------------------------------------------------------------------|--------------------------------------------------------------------------------------|--------------------------------------------------------------------------------------|-------------------------------------------------------------------------------------------|
| Information additionnelle                                                                                       |                                                                                             |                                                                                      |                                                                                      |                                                                                           |
| Projet et porteur<br>Informations extra comptable<br>Informations frais de perso<br>Annexe(s) et co-remplissage | Service Public Régional de Bruxelles<br>Boulevard du Jardin Botanique, 20, B-1035 Bruxelles | Tél. Fede                                                                            | rr : 02/204. 17.61<br>ader@sprb.irisnet.be                                           |                                                                                           |
|                                                                                                    |                                                                                             |                                                                                      | Précédent                                                                            | Suivant                                                                                   |
|                                                                                                    | Informations extra comptable<br>Informations frais de perso<br>Annexe(s) et co-remplissage  | Informations extra comptable Informations frais de perso Annexe(s) et co-remplissage | Informations extra comptable Informations frais de perso Annexe(s) et co-remplissage | Informations extra comptable Informations frais de perso Annexe(s) et co-remplissage </td |

- 16. Cliquer sur Suivant.
- 17. Sur cette page, quelques explications sur le formulaire.

| Information générale  | Information additionnelle                                                                                    |                                                                  |                                                                                                    |                                           |
|-----------------------|----------------------------------------------------------------------------------------------------|------------------------------------------------------------------|----------------------------------------------------------------------------------------------------|-------------------------------------------|
| Information additionn | nelle                                                                                                    |                                                                  | -                                                                                                    |                                           |
| Projet et porteur     | La Region et l'Europe investissen                                                                            | t dans votre avenir ! • Het G                                    | ewest en Europa investere                                                                                                    | n in uw toekomst!                         |
| Informations extra co | omptable                                                                                                    |                                                                  | Content of the second second sec | iropéenne<br>éveloppement Régional        |
| Informations frais de | Perso RÉGION DE BRUXELLES-CAI<br>BRUSSELS HOOFDSTEDELIJ                                                      | PITALE<br>K GEWEST                                               | * * * Europese<br>Europees Fonds voor                                                                                                    | e Unie<br>Regionale Ontwikkeling          |
| Annexe(s) et co-rem   | nplissage                                                                                                    |                                                                  |                                                                                                    |                                           |
|                       | Ce formulaire vous permet de fournir à l'A<br>concernent d'une part, les éléments per                        | Autorité de Gestion toutes les<br>nanents constitutifs du projet | informations liées à votre pro<br>(Arrêté, Convention, Coordor                                                                                                    | ojet. Ces informations<br>mées physiques, |
| 4 2 sur 6             | <ul> <li>Rapports) et d'autre part, ceux concer</li> <li>Afin de vous aider à compléter ce formul</li> </ul> | nant les demandes de paieme<br>aire, un mode d'emploi est dis    | nt (pièces justificatives, mar<br>ponible ici                                                                                                    | chés publics,).                           |
|                       | Toutes les informations règlementaires e                                                                     | t pratiques sont disponibles si                                  | ur le site <u>www.feder.irisnet.be</u>                                                                                                    | 2                                         |
|                       |                                                                                                    |                                                                  |                                                                                                    |                                           |
|                       |                                                                                                    |                                                                  | < Précédent                                                                                                    | Suivant                                   |
|                       |                                                                                                    | × Fermer                                                         | Enregistrer                                                                                                    | → Envoyer                                 |

18. Cliquer sur Suivant.

|     | Information générale         | Projet et porteur                          |                          |                  |      |
|-----|------------------------------|--------------------------------------------|--------------------------|------------------|------|
|     | Information additionnelle    | <ul> <li>Identification du port</li> </ul> | teur du proiet           |                  |      |
|     | Projet et porteur            | New                                        | Drízem                   |                  |      |
|     | Identification du porte      | Parate                                     | Raphaël René André       | 79062032104      |      |
|     | Identification de l'entr     |                                            |                          |                  |      |
| 100 | Identification du projet     | <ul> <li>Identification de l'en</li> </ul> | treprise                 |                  |      |
| 2   | Informations extra comptable |                                            |                          |                  |      |
|     | Informations frais de perso  | * Entreprise                               | * Tel                    | N°               |      |
| 101 | Annexe(s) et co-remplissage  | BASE Company                               | Valeur manquante ou inco | 0462925669       |      |
|     |                              | Rue, N°                                    |                          |                  |      |
|     | S sur b                      | Rue Neerveld 105                           |                          |                  |      |
| C I |                              | Code postal                                | Localit                  | é                |      |
|     |                              | 1200                                       | Wolur                    | we-Saint-Lambert |      |
| 6   |                              | <ul> <li>Identification du proj</li> </ul> | jet                      |                  | 1    |
|     |                              | * Nom du projet                            |                          |                  | 1.00 |
|     |                              | Veuillez sélectionner:                     |                          |                  | 100  |

- 19. Les données de la carte d'identité ainsi que les données de l'entreprise sont préremplies.
- 20. Il faut ajouter le numéro de téléphone de contact.

Suivant

21. Choisir dans le menu déroulant le projet sur lequel porte la demande de paiement.

| ninistration<br>g            |                                |                             | ALCUEI             |                               | arace / Nouveaute    | Alue          | V Mie deconnect      |
|------------------------------|--------------------------------|-----------------------------|--------------------|-------------------------------|----------------------|---------------|----------------------|
|                              | 🖹 Nouvelle demande 🕞           | Mes demandes Entreprise     | Gestion Ent        | reprise                       |                      |               |                      |
|                              |                                |                             |                    |                               |                      |               |                      |
| mande référen<br>OUP BELGIUM | ce FED-160217-0004 liée au foi | rmulaire SPRB - Fonds europ | péen de dévelop    | pement régional (FEDER) de    | mandée par Raphaël R | ené André Par | ate pour l'entrepris |
|                              |                                |                             |                    |                               |                      |               |                      |
|                              |                                |                             |                    |                               |                      |               |                      |
|                              | SPRB - Fonds eu                | ropéen de développement     | régional (FED      | ER)                           |                      | ✓ ▲           |                      |
|                              |                                | Obside the trace of         | 1. <b></b>         |                               |                      |               |                      |
|                              | Information generale           | Choix du type d             | Information        |                               |                      |               |                      |
|                              | Information additionnelle      | Choisissez le type d'ir     | nformation que vou | s souhaitez communiquer au FE | DER                  |               |                      |
|                              | Projet et porteur              | et/ou                       | onctionnement / in | westissement                  |                      |               |                      |
|                              | Choix du type d'information    | Informations frais d        | le personnel       |                               |                      |               |                      |
|                              | Annexe(s) et co-rempliss       | age                         |                    |                               |                      |               |                      |
|                              | A sur 5                        |                             |                    |                               |                      |               |                      |
|                              |                                |                             |                    |                               |                      |               |                      |
|                              |                                |                             |                    |                               | < Précédent          | > Suivant     |                      |
|                              |                                |                             |                    |                               |                      |               |                      |

22. Sur cette page vous pouvez choisir si vous rentrez des dépenses de frais de

fonctionnement/investissement et/ou de frais de personnels.

- a. Ex. : frais de fonctionnement : frais de participation à un séminaire,...
- b. Ex. : frais d'investissement : travaux de construction, frais d'architectes,...
- c. Ex. : frais de personnels : nombre d'heure prestées sur le projet par une personne,...

Note : les frais de personnels réels non pris justifiés sur base d'un barème forfaitaire sont à introduire dans les frais de fonctionnement.

**Note :** les frais forfaitaires de 15% pour les dépenses d'électricité, d'eau, etc. sont incluses <u>automatiquement</u> par l'autorité de gestion sur base des frais de personnel pour les projets en bénéficiant.

| Information additionnelle    |                                               |                                                          |                                                                                             |
|------------------------------|-----------------------------------------------|----------------------------------------------------------|---------------------------------------------------------------------------------------------|
|                              | * Période(début)                              | * Période(fin)                                           |                                                                                             |
| Projet et porteur            |                                               |                                                          |                                                                                             |
| Choix du type d'information  | 0                                             |                                                          |                                                                                             |
| informations frais fonctionn | ▼ Type de frais                               |                                                          |                                                                                             |
| Informations frais de perso  | Veuillez sélectionner:                        |                                                          |                                                                                             |
| Annexe(s) et co-remplissage  | * Objet:                                      | * Fournisseur                                            |                                                                                             |
|                              |                                               |                                                          |                                                                                             |
| < 5 sur 7 ►                  |                                               | Maximum 100 caracteres                                   |                                                                                             |
|                              | Maximum 250 caractères                        |                                                          |                                                                                             |
|                              | * Montant HTVA                                | * Montant TVAC                                           |                                                                                             |
|                              | 0,00 €                                        | €                                                        |                                                                                             |
|                              | * Imputation au projet FEDER<br>(pourcentage) | * Justification du lien entre la<br>dépense et le projet | <ul> <li>Justification de la partie de la<br/>dépense en lien avec le projet( si</li> </ul> |
|                              | 0                                             |                                                          | imputation projet FEDER                                                                     |
|                              | Pourcentage, format : 2 chiffres virgule 2    |                                                          | intelled a 100/00                                                                           |
|                              | Exemple:15,99 ou 02,14                        | Maximum 250 caractères                                   |                                                                                             |
|                              |                                               |                                                          |                                                                                             |
|                              | * Montant FEDER+RBC sur le<br>montant total   | * Montant cofinancé par un autre<br>organisme public     | • type de cofinancement public :                                                            |
|                              | 0,00. €                                       | 0,00 €                                                   |                                                                                             |
|                              | * Facture                                     | * Numéro de facture                                      | * Marché public ?                                                                           |
|                              | Parcourir Aucun fichier séle                  | Ctic<br>Maximum 20 caractères                            | Veuillez sélectionner:                                                                      |
|                              | * Date de la facture                          | * Date de paiement de la facture                         | * Extrait de compte                                                                         |

- 23. Introduire le début et la fin de la période concernée manuellement ou via le calendrier.
- 24. Type de frais : investissement ou fonctionnement
  - *Objet* : description de la dépense

Fournisseur : nom du fournisseur

Montant HTVA : à compléter

Montant TVAC : à compléter

*Imputation au projet FEDER en %* : Pourcentage de la part de la dépense affectée au projet FEDER. Par exemple en cas de clé de répartition pour des travaux sur un bâtiment affecté au projet FEDER et à un autre projet non-FEDER.

*Justification du lien entre la dépense et le projet* : Cet élément doit permettre aux différentes autorités susceptibles de contrôler la dépense de comprendre à quel titre la facture concernée est en lien avec les objectifs du projet. Par exemple, un état d'avancement d'un bâtiment dont la construction est financée par le FEDER, une facture de location d'un lieu ayant servi à un événement lié au projet, l'achat d'un logiciel technique spécialisé qui permet la mise en œuvre d'une phase du projet...

Justification de la partie de la dépense en lien avec le projet (si imputation projet FEDER inférieur à 100 %) : Commentaire donnant, pour une facture/dépense donnée, l'explication du montant affecté au projet, c'est-à-dire le pourcentage figurant dans la case « Imputation au projet FEDER ». Par exemple, lorsque des activités de nature diverse ont été confiées (par marché public) à un prestataire extérieur et que celui-ci renvoie une facture globale, il y a

lieu d'expliquer à quoi correspond la partie de la somme demandée (« heures prestées à l'occasion de... », « mètres carrés du bâtiment rénové affectés au projet FEDER », …). Il y a également lieu que la facture en tant que telle reprenne de façon explicite l'objet imputé au FEDER, avec des détails précis.

*Montant FEDER+RBC sur le montant total* : Montant demandé à un remboursement de subside FEDER+RBC

*Montant cofinancé par un autre organisme public* : Montant en lien avec le projet financé uniquement par un partenaire public.

*Type de cofinancement public* : Nom de l'organisme financeur.

Facture : Uploader le document (scan)

*Numéro de facture* : Il s'agit du numéro se trouvant sur la facture (pas un numéro interne). *Marché public* ?: Oui/Non, si oui introduire le <u>montant initial</u> du marché public (c-à-d lors de la commande) et la <u>référence</u> (Référence à déterminer par le bénéficiaire à garder durant toute la durée du marché. Ex. : MP1, MP2016/01,...

Date de la facture : à compléter manuellement ou via le calendrier

Date de paiement de la facture : date de paiement par le bénéficiaire.

Extrait de compte : Uploader le document (scan)

| point 20.            • * Type de frais <ul> <li>Insérer dessus             <li>Insérer dessus             </li> <li>Insérer dessus             <li>Insérer dessus             </li> </li></li></li></li></li></li></li></li></li></li></li></li></li></li></li></li></li></li></li></li></ul> • Insérer dessus <ul> <li>Insérer dessus             <ul> <li>Insérer dessus             </li></ul> </li> <li>Insérer dessus             <ul> <li>Insérer dessus             </li></ul> <li>Insérer dessus             <ul> <li>Insérer dessus             </li></ul> </li> </li></ul> <li>Insérer dessus         <ul> <li>Insérer dessus             </li> <li>Insérer dessus             </li></ul> </li> <li>Insérer dessus         <ul> <li>Insérer dessus             </li> <li>Insérer dessus             </li> <li>Insérer dessus             </li></ul> </li> <li>Insérer dessus         <ul> <li>Insérer dessus             </li> <li>Insérer dessus             </li></ul> </li> <li>Insérer dessus         <ul> <li>Insérer dessus             </li> <li>Insérer dessus             </li></ul> </li> <li>Insérer dessus         <ul> <li>Insérer dessus             </li></ul></li> | Une dépense = tous les champs complétés.<br>Pour introduire une dépense supplémentaire, cliquer sur et re | epartir du début du     |
|----------------------------------------------------------------------------------------------------|----------------------------------------------------------------------------------------------------|-------------------------|
| Type de frais     Note : Vous pouvez supprimer la dépense en cliquant sur l'onglet     Supprimer                                                                                                    | point 20.                                                                                                 |                         |
| Note : Vous pouvez supprimer la dépense en cliquant sur l'onglet     Supprimer                                                                                                    |                                                                                                    | Type de frais           |
| Note : Vous pouvez supprimer la dépense en cliquant sur l'onglet •insérer dessous •Déplacer vers le haut • Déplacer vers le haut • Déplacer vers le bas • Supprimer                                                                                                    |                                                                                                    | ▲Insérer dessus         |
| Note : Vous pouvez supprimer la dépense en cliquant sur l'onglet     Supprimer                                                                                                    |                                                                                                    | ✓Insérer dessous        |
| Note : Vous pouvez supprimer la dépense en cliquant sur l'onglet     Supprimer                                                                                                    |                                                                                                    | ↑ Déplacer vers le haut |
| 1 Note : Vous pouvez supprimer la dépense en cliquant sur l'onglet                                                                                                    |                                                                                                    | ↓ Déplacer vers le bas  |
|                                                                                                    | 1 Note : Vous pouvez supprimer la dépense en cliquant sur l'onglet                                        | Supprimer               |
|                                                                                                    | Suivant                                                                                                   |                         |

25. Cliquer sur Suivant.

| SPRB - Fonds europée        | n de développement régional (FEDER)                                    | ~=                                     |  |
|-----------------------------|------------------------------------------------------------------------|----------------------------------------|--|
| Information générale        | Informations frais de personnel                                        |                                        |  |
| Projet et porteur           | 0                                                                      |                                        |  |
| Chain de bare d'afaire d'   | Mois et année                                                          |                                        |  |
| Choix du type d'information | [                                                                      |                                        |  |
| Informations frais de perso | Format: MM/YYYY ou MM.YYYYY ou MM-YYYYY                                |                                        |  |
| Annexe(s) et co-remplissage | * Nom                                                                  | * Prenom                               |  |
|                             | Maximum 50 caractères                                                  | Maximum 50 caractères                  |  |
| < 5 sur 6 >                 | * Taux horaire                                                         | * Nombre d'heure prestée sur le projet |  |
|                             | €                                                                      |                                        |  |
|                             | * Nombre d'heure prestée sur le proiet (cofinancé)                     | * Time-sheets EXCEL                    |  |
|                             |                                                                        | Parcourir Aucun fichier sélectionné.   |  |
|                             | Nombre d'heure prestée sur le projet sur le mois et cofinancé<br>FEDER | Time-sheet                             |  |
|                             |                                                                        | *Time-sheets PDF                       |  |
|                             |                                                                        | Parcourir Aucun fichier sélectionné.   |  |
|                             |                                                                        | ✓ Précédent > Suivant                  |  |
|                             |                                                                        |                                        |  |
|                             | 🗙 Ferr                                                                 | ner Annegistrer -> Envoyer             |  |

#### 26. Informations sur les frais de personnel *Mois et année* : sur lequel porte la dépense

Nom :

Prénom :

Taux horaire : Montant forfaitaire horaire

*Nombre d'heures prestées sur le projet* : heures prestées sur le projet FEDER <mark>Nombre d'heure prestée sur le projet (cofinancé) :</mark>

Time-sheet (Excel) : Joindre le document excel fourni par la Cellule FEDER

> Suivant

*Time-sheet* (PDF) : Joindre le document signé par le travailleur et par un responsable.

*Montant FEDER+RBC sur le montant total* : Montant demandé à un remboursement de subside FEDER+RBC

*Montant cofinancé par un autre organisme public* : Montant en lien avec le projet financé uniquement par un partenaire public.

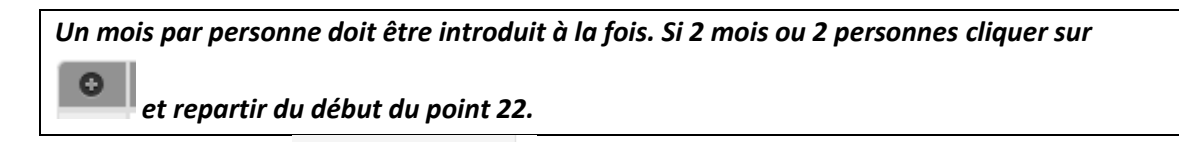

27. Cliquer sur Suivant.

| SPRB - Fonds europé                                                          | éen de développement régional (                                                                                                    | (FEDER)                                                                                                    |                                                                                                   | ~ =                                              |  |
|------------------------------------------------------------------------------|----------------------------------------------------------------------------------------------------|----------------------------------------------------------------------------------------------------|---------------------------------------------------------------------------------------------------|--------------------------------------------------|--|
| Information générale<br>Information additionnelle<br>Projet et porteur       | Annexe(s) et co-rempliss                                                                                                    | sage                                                                                                    |                                                                                                   |                                                  |  |
| Choix du type d'information<br>Annexe(s) et co-remplissage<br>Co-remplissage | Objectif ?<br>Cette section vous permet d<br>e-mail(s) et cliquez sur le bou<br>sections ou cliquez sur le bou<br>cliquerez sur le bouton "Envo | e demander à des tiers de co-rempli<br>iton "Demander". Poursuivez ensui<br>uton "Sauvegarder". Ultérieurement<br>yyer". | ir le formulaire. Ajoutez leur(<br>te l'encodage du formulaire s<br>t, après co-remplissage par d | s) adresse(s)<br>ious d'autres<br>es tiers, vous |  |
| Annexe(s)                                                                    | e-mail                                                                                                    | message date                                                                                                    | statut                                                                                            | Demander                                         |  |
|                                                                              | + Annexe(s)                                                                                                    |                                                                                                    |                                                                                                   |                                                  |  |
|                                                                              | Fichier     Meximum 30 Ms     Parcourir Aucun                                                                                                   | Desc<br>Maxim<br>fichier sélectionné.                                                                                    | stiption de l'annexe                                                                              |                                                  |  |
|                                                                              |                                                                                                    |                                                                                                    | Précédent                                                                                         | > Suivant                                        |  |
|                                                                              |                                                                                                    | ¥ Fermer                                                                                                    | Enregistrer                                                                                       | → Envoyer                                        |  |

28. Co-remplissage

Pas utile à ce stade.

Annexe

Tout document utile à la demande de paiement peut être joint en cliquant sur le symbole

Ex. : rapport semestriel, rapport annuel, photos de panneau de chantier, documents de marchés publics, contrats de travail,...

- 29. Cliquer sur Enregistrer et Envoyer → Envoyer lorsque la demande est clôturée.
- 30. La demande doit être signée par le responsable.

# Inviter des collaborateurs sur IrisBox

Le responsable d'entreprise identifié sur IrisBox (= gestionnaire d'accès principal et gestionnaire d'accès sur CSAM) peut inviter et accorder des droits sur Irisbox à différents collaborateurs de son organisation.

#### Les différents rôles

- Le responsable d'entreprise ou entreprise manager : c'est le rôle qui a le plus de droits dans Irisbox entreprise: il permet d'accorder ou supprimer les droits d'accès à ses collaborateurs et de signer les demandes. Il doit être connu dans le système fédéral d'identification CSAM, domaine économie ou en tant que gestionnaire d'accès principal.
- Business Unit manager / collaborateur : il peut créer et remplir des demandes, les déléguer à une entreprise externe (pour édition). Il ne peut pas signer une demande .
- Lecteur : il peut seulement lire les demandes.

#### Inviter des collaborateurs, accorder ou supprimer des rôles

Cliquez sur l'onglet « Gestion d'entreprise ». La page ci-dessous apparaît avec un récapitulatif de l'ensemble des personnes ayant différents droits sur Irisbox au sein de votre organisation (soit responsable d'entreprise, soit Business Unit manager, soit collaborateur, soit lecteur).

Pour inviter des collaborateurs à remplir ou lire des formulaires, le(s) responsable(s) d'entreprise doivent cliquer sur le bouton « Inviter ».

| - u                         | Jtilisateurs Business unit                                                                      |                                                                                                    |                                                                                                    |                             |
|-----------------------------|-------------------------------------------------------------------------------------------------|----------------------------------------------------------------------------------------------------|----------------------------------------------------------------------------------------------------|-----------------------------|
| đ                           | Les conadorateurs de voire entre<br>entreprise sur un niveau) ou au n<br>Inviter<br>+ 1 Inviter | prise sont des "utilisateurs" qui appartiennent a<br>liveau entreprise.                                                          | aes -ausiness unit" (vos departements, services, airec                                                                                                    | tions subdivisions de votre |
|                             |                                                                                                 |                                                                                                    |                                                                                                    |                             |
| -                           | Nom                                                                                             | Prénom                                                                                                    | ¢ Adresse mail                                                                                                    |                             |
| в                           | Nom                                                                                             | Prénom<br>Laurens Bernard Jeroom                                                                                                 | ¢ Adresse mail<br>lbuyse@clbg.irisnet.be                                                                                                    |                             |
| B                           | Nom<br>Juyse<br>Jomer                                                                           | Prénom<br>Laurens Bernard Jeroom<br>Beatrijs frene Felicia                                                                       | Adresse mail     Ibuyse@cibg.irisnet.be     bcomer@gob.brussels                                                                                            | <b>≜</b><br>∕               |
| B                           | Nom<br>Juyse<br>Jomer<br>Jewachter                                                              | © Prénom<br>Laurens Bernard Jeroom<br>Beatrijs Irene Felicia<br>Peggy Lodewijk                                                   | € Adresse mail<br>Ibuyse@clbg.irisnet.be<br>bcomer@gob.brussels                                                                                            | <b>₽</b><br>/               |
| B<br>C<br>D                 | Nom<br>Iuyse<br>omer<br>ewachter<br>Iament                                                      | © Prénom<br>Laurens Bernard Jeroom<br>Beatrijs Irene Felicia<br>Peggy Lodewijk<br>julien                                         | € Adresse mail<br>Ibuyse⊜cligg.irisnet.be<br>bcomer@gob.brussels<br>jiflament@cirb.irisnet.be                                                              | ₽<br>/<br>/                 |
| B<br>C<br>D<br>Fi<br>G      | Nom<br>tuyse<br>omer<br>Jewachter<br>Jament<br>Jabriel                                          | © Prénom<br>Laurens Bernard Jeroom<br>Beatrijs Irene Felicia<br>Peggy Lodewijk<br>Julien<br>Yves Marie Albert                    | Adresse mail  Ibuyse@clbg.irisnet.be  bcomer@gob.brussels  jflament@cirb.irisnet.be  Yves.Gabriel@nsi-sa.be                                                | ₽<br>/<br>/<br>/            |
| B<br>C<br>D<br>Fi<br>G<br>M | Nom<br>Ivyse<br>omer<br>Jewachter<br>Iament<br>iabriel                                          | © Prénom<br>Laurens Bernard Jeroom<br>Beatrijs Irene Felicia<br>Peggy Lodewijk<br>Julien<br>Yves Marie Albert<br>Pierre Emmanuel | Adresse mail      Ibuyse@clbg.irisnet.be      bcomer@gob.brussels      Jiflament@cirb.irisnet.be      Yves.Gabriel@nsi-sa.be      pmistrot@cirb.irisnet.be |                             |

La page suivante s'affiche qui vous invite à remplir les coordonnées de la personne à laquelle que souhaitez accorder des droits et à préciser le rôle.

| une invitation a ete envoyee a l'adresse<br>nbendadou@sprb.brussels pour que Nat<br>l'entreprise ou une de ses business unit: | email ×<br>bila Bendadou rejoigne<br>5.                       | Vous voulez en savoir plus sur les différents rôles proposés<br>par IRISbox :                                                                                                    |
|----------------------------------------------------------------------------------------------------|---------------------------------------------------------------|----------------------------------------------------------------------------------------------------|
|                                                                                                    |                                                               | Manager d'entreprise                                                                                                    |
| * Nom                                                                                                    |                                                               | C'est le rôle qui a le plus de droits dans IRISbox Entreprise : il permet de créer<br>des sous-divisions, les modifier et les supprimer, gérer les travailleurs de<br>l'entreprise et signer les demandes. Il permet de choisir les formulaires à<br>remplir pour l'entreprise. Il doit être connu dans le système fédéral<br>d'identification CSAM, domaine économie ou en tant que gestionnaire d'accès<br>principal. |
| Numero de Registre                                                                                                    | ex. 72020290081                                               | Manager d'unité business                                                                                                    |
| Num. téléphone :                                                                                                    |                                                               | Collaborateur                                                                                                    |
|                                                                                                    |                                                               |                                                                                                    |
|                                                                                                    |                                                               | Lecteur                                                                                                    |
| Sélection des rôles<br>Business unit                                                                                          |                                                               | Lecteur                                                                                                    |
| Sélection des rôles<br>Business unit<br>SPRB - Feder                                                                          | Aucun rôle sélectionné • si vous ne                           | souhaitez pas envoyer d'invitation pour ce niveau , veuillez ne sélectionner aucun rôle                                                                                                    |
| Sélection des rôles<br>Business unit<br>SPRB - Feder                                                                          | Aucun rôle sélectionné Si vous ne<br>• Aucun rôle sélectionné | souhaitez pas envoyer d'invitation pour ce niveau , veuillez ne sélectionner aucun rôl                                                                                                    |

Une fois le bouton « envoyer » cliqué, un email de confirmation est envoyé à la personne concernée qui peut désormais se connecter à Irisbox selon les droits d'accès qui lui sont accordés par le responsable d'entreprise.

# **Trucs et astuces**

#### Comment compléter une demande de paiement à plusieurs personnes du même organisme ?

Prérequis : Toutes les personnes intervenantes doivent être enregistrées dans Irisbox (Pas obligatoirement dans CSAM) (Voir Inviter des collaborateurs sur IrisBox p.15)

- 1. La personne A crée une nouvelle demande de paiement
- 2. Elle complète les données désirées
- 3. Elle enregistre la demande

|                                       | Exemple:15,99 ou 02,14                                               | Maximum 250 caractères                                       |                                                                                                    |               |
|---------------------------------------|----------------------------------------------------------------------|--------------------------------------------------------------|----------------------------------------------------------------------------------------------------|---------------|
|                                       | * Montant FEDER+RBC sur le<br>montant total<br>1.000.000,00          | * Montant cofinancé par un autre<br>organisme public<br>0,00 | • type de cofinancement public :                                                                                                    |               |
|                                       | * Facture<br># Liste_projet_SAP.xlsx (43 KB)<br>***<br>© Télécharger | * Numéro de facture 125 Maximum 20 caractères                | * Marché public ?<br>Non                                                                                                    |               |
|                                       | * Date de la facture<br>09/02/2017                                   | *Date de paiement de la facture<br>10/02/2017                | * Extrait de comple<br>Parcourir Aucun fichier sélectionné.<br>Copy of Question<br>Ø Parlementaire<br>PTB.xlsx (11 KB) X<br>Ø Télécharger |               |
|                                       |                                                                      | <b>«</b> F                                                   | Précédent > Suivant                                                                                                    |               |
| Téléchargement vers le serveur termin | né<br>Orbeon Forms 4.10.2                                            | * Fermer                                                     | Enregistrer                                                                                                    |               |
|                                       | REGION DE BRUXE                                                      | ELLE8-CAPITALE                                               |                                                                                                    | Cirb.brussels |

4. Le formulaire enregistré se trouve dans l'onglet Mes demandes Entreprise

| RISbox V       |                                                                 |                         |                                                                                                    |         |                             | 🖬 La Crav  | ache du Irou | Maulin EN EN NL  |
|----------------|-----------------------------------------------------------------|-------------------------|----------------------------------------------------------------------------------------------------|---------|-----------------------------|------------|--------------|------------------|
| administration | Nouvelle demande                                                | Mes demandes Entreprise | Gestion Entreprise                                                                                           | Accueil | 🛔 Raphaël René André Parate | Nouveautés | O Aide       | O Me déconnecter |
|                | Nouvelle deman<br>Introduire une demand<br>document administrat | nde<br>e de<br>lif.     | s<br>Gestion Entreprise<br>Gérer mon entreprise :<br>Créer des "business unit",<br>associer des formulaires, |         |                             |            |              |                  |

RÉGION DE BRUXELLES-CAPITALE

| e-administration | 🖺 Nouvelle demande                                                              | Mes demandes Entreprise                           | Gestion Entreprise                                                                                           | 备 Accueil                                                | 🛔 Raphaël Rer                                           | é André Parate | Rouveautés | ache du Trou M | Me déconnecter |
|------------------|---------------------------------------------------------------------------------|---------------------------------------------------|----------------------------------------------------------------------------------------------------|----------------------------------------------------------|---------------------------------------------------------|----------------|------------|----------------|----------------|
|                  | ]]. Trier par : Date 🗸                                                          |                                                   | X Export CSV                                                                                                 |                                                          |                                                         |                |            | Q              |                |
|                  | Date de début jj/MM/aaaa                                                        | •                                                 | Date de fin jj/MM/aaaa                                                                                       |                                                          |                                                         | Mes demandes   | Toutes le  | s demandes     |                |
|                  | <b>T</b> Filtrer par :                                                          |                                                   |                                                                                                    |                                                          |                                                         |                |            |                |                |
|                  | *                                                                               |                                                   |                                                                                                    |                                                          |                                                         |                |            |                |                |
|                  | FED-170201-0178         SPRB - F           01/02/2017 11:08:20         SPRB - C |                                                   | <ul> <li>B - Fonds européen de développement régional (FEDER)</li> <li>B - Coordination régionale</li> </ul> |                                                          | Raphaël René André Parate<br>La Cravache du Trou Maulin |                | Transmis   |                |                |
|                  |                                                                                 |                                                   |                                                                                                    |                                                          |                                                         |                |            |                |                |
|                  | FED-170125-0226                                                                 | SPRB -                                            | Fonds européen de développement régic                                                                        | uropéen de développement régional (FEDER) Raphaël René A |                                                         | ndré Parate    |            |                |                |
|                  | 25/01/2017 14:15:42                                                             | 25/01/2017 14:15:42 SPRB - Coordination régionale |                                                                                                    | La Cravache du Trou Maulin                               |                                                         |                | Iransmis   |                |                |
|                  | <b>1</b><br>FED-161014-0112                                                     | Fonds européen de développement régic             | pppement régional (FEDER) Raphaël René Andr                                                                  |                                                          | arate                                                   |                |            |                |                |
|                  | 14/10/2016 13:40:40                                                             | :40 SPRB - Coordination régionale                 |                                                                                                    |                                                          | La Cravache du Trou Maulin                              |                | 🖉 Refusé   |                |                |
|                  | 0                                                                               |                                                   |                                                                                                    |                                                          |                                                         |                |            | _              |                |
| 4                | FED-161010-0167                                                                 | SPRB -                                            | Fonds européen de développement régio                                                                        | nal (FEDER) Rap                                          | phaël René André P<br>Cravacho du Trou M                | arate          | 🖉 Refusé   |                |                |

#### 5. Afin de visualiser la demande, il faut cliquer sur Toutes les demandes.

| IRIShoy V        |                                        |                                                                                               |                                                                    | 🚔 La Cravache           | e du Trou Maulin 🛛 EN 🖪 NL |  |  |  |  |
|------------------|----------------------------------------|-----------------------------------------------------------------------------------------------|--------------------------------------------------------------------|-------------------------|----------------------------|--|--|--|--|
| e-administration | 🖺 Nouvelle demande 📂 Mes den           | nandes Entreprise Ø Gestion Entreprise                                                        | 😤 Accueil 🛔 Raphaël René Andr                                      | é Parate 🖉 Nouveautés 🧯 | Aide 😃 Me déconnecter      |  |  |  |  |
|                  | l= Trier par : Date ◄                  | Export CSV                                                                                    |                                                                    |                         |                            |  |  |  |  |
|                  | Date de début jj/MM/aaaa               | Date de fin jj/MM/aaaa                                                                        | Mes de                                                             | emandes 💽 Toutes les de | emandes                    |  |  |  |  |
|                  | <b>T</b> Filtrer par :                 |                                                                                               |                                                                    |                         |                            |  |  |  |  |
|                  | *                                      |                                                                                               |                                                                    |                         |                            |  |  |  |  |
|                  | HOTE-170130-0034                       | Demande d'inscription à la taxe régionale sur les<br>établissements d'hébergement touristique | Maxime Régis Sayen                                                 | Transmis                |                            |  |  |  |  |
|                  | 30/01/2017 09:51:45                    | Bruxelles Fiscalité                                                                           | La Cravache du Trou Maulin                                         |                         |                            |  |  |  |  |
|                  | GED. 170201.0178                       | CDDD - Fonds auronéan da déualonnament région                                                 | al (FEDED) Danhaël Dané André Darate                               |                         |                            |  |  |  |  |
|                  | 01/02/2017 11:08:20                    | SPRB - Coordination régionale                                                                 | La Cravache du Trou Maulin                                         | Transmis 🔁              |                            |  |  |  |  |
|                  |                                        |                                                                                               |                                                                    |                         | =                          |  |  |  |  |
|                  | FED-170125-0226<br>25/01/2017 14:15:42 | SPRB - Fonds européen de développement régior<br>SPRB - Coordination régionale                | al (FEDER) Raphaël René André Parate<br>La Cravache du Trou Maulin | Transmis                |                            |  |  |  |  |
|                  |                                        |                                                                                               |                                                                    |                         |                            |  |  |  |  |
| 6                | PHARESAH-170118-0068                   | COCOF PHARF - SAH (CH - CI - CIFS) - Fiche Persor                                             | nel Nicolas Iean-Pierre Christian                                  | Dupuis                  |                            |  |  |  |  |

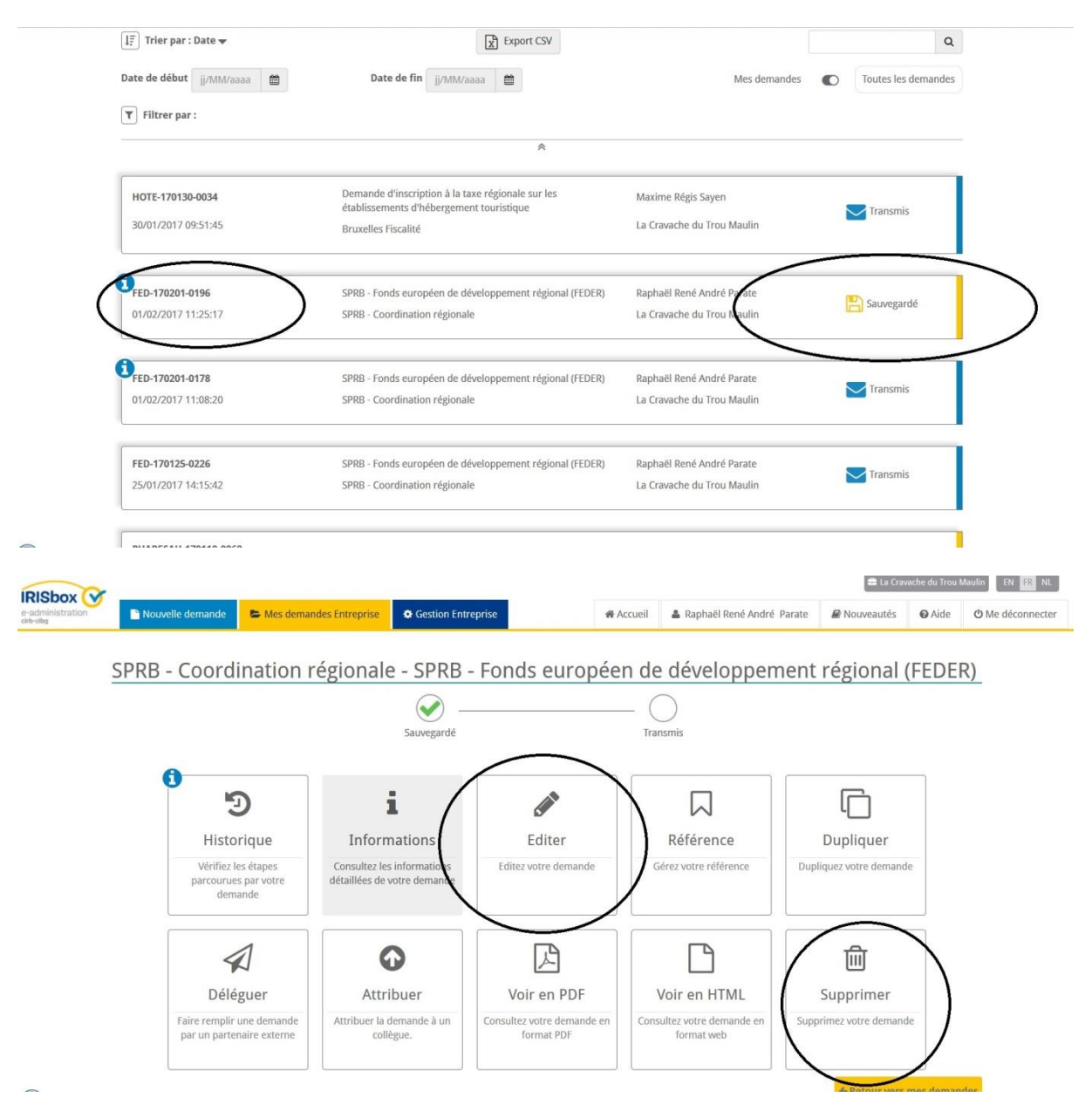

#### 6. La personne B peut cliquer sur le formulaire sauvegardé pour ensuite l'éditer

Note : Le logiciel étant en cours de développement, il est préférable de ne pas « déléguer » ni « attribuer » le formulaire.

Note : La navette peut être réalisée entre plus de 2 personnes tant que la demande n'a pas été envoyée.